## Setting up Your EGCC Notifications Account

1. Click the EGCC Notifications Service Button in the Gateway (Student) Portal.

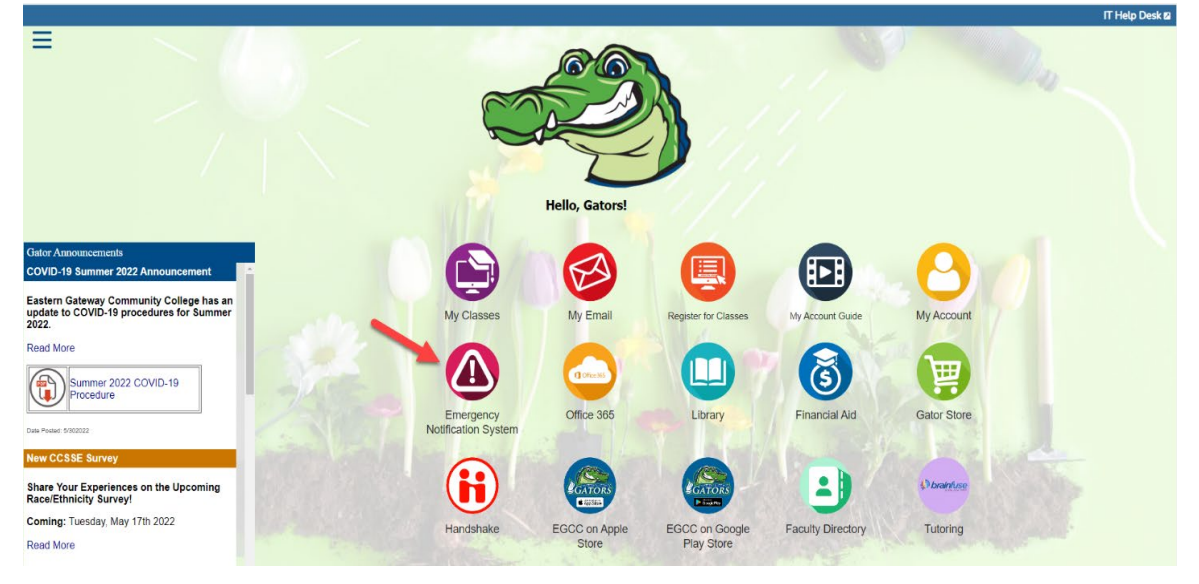

2. The below popup will show in the Student Portal that contains instructions and a button to **Launch** the new Emergency Notification System.

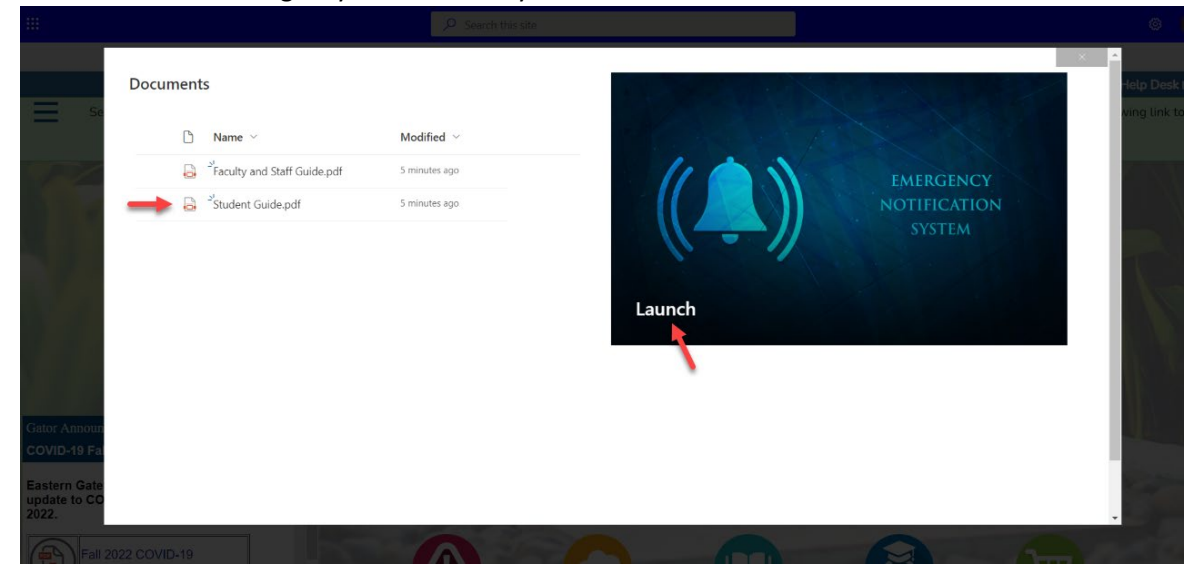

3. You will be directed to the EGCC Notification System and be asked to verify your account. Once you verify the information click **Next**.

| ))           |                                                                                                  |                                                  | 🗂 Home                      | Al Gator 🔻 |
|--------------|--------------------------------------------------------------------------------------------------|--------------------------------------------------|-----------------------------|------------|
| <b>D</b> E   | astern Gatew                                                                                     | VAY                                              |                             |            |
|              | Find Tell Us Ab<br>Contact Yoursel                                                               | out Set Your<br>f Subscriptions                  | Set Your<br>Preferences     | m          |
| Contact Info | 1 2 -                                                                                            | 3                                                | - 4                         |            |
| Subscription | Viewing pre-loaded data for Al Gator                                                             |                                                  |                             |            |
|              | The following data was pre-loaded by EASTERN GAT                                                 | EWAY COMMUNITY COLLEGE.                          |                             |            |
|              | Please select to apply any pre-loaded contact informat<br>information manually on the next page. | ion to your profile. You may choose to Skip this | step and enter your contact |            |
|              | AGator1213@student.egcc.edu                                                                      | YES, this is mine                                |                             |            |
|              | WARNING: Items not selected above will                                                           | be excluded from communication.                  |                             |            |
|              |                                                                                                  |                                                  |                             |            |
|              |                                                                                                  |                                                  |                             |            |
|              |                                                                                                  |                                                  |                             |            |
|              |                                                                                                  |                                                  |                             |            |
|              |                                                                                                  |                                                  |                             |            |
|              |                                                                                                  |                                                  |                             |            |
|              |                                                                                                  |                                                  |                             |            |
|              |                                                                                                  |                                                  | Next Skip                   |            |
|              |                                                                                                  |                                                  |                             |            |
|              |                                                                                                  |                                                  |                             |            |
|              |                                                                                                  |                                                  |                             |            |
| Bb Privacy P |                                                                                                  |                                                  |                             |            |

4. Next you will have to setup your address. It is a required field.

| ))                            |                                                                                                    | 🗂 Home 🛛 Al Gator 🔻 |
|-------------------------------|----------------------------------------------------------------------------------------------------|---------------------|
| Contact Info<br>Subscription: | Find<br>Contact     Tell Us About<br>Yourself     Set Your<br>Subscriptions     Set       1     2     3       ase let us know how you would like us to reach you by providing your contact information below.     Add Address                                                                                                    | It Your<br>erences  |
|                               | This website requires an address Later Country Home United States United 4 4000 Sunset Blvd. United States Country Country State Country State Country Stat |                     |
| La<br>Bb Privacy I            | An * Indicates a required field.                                                                                                    |                     |

| E<br>Find                  | Tell Us About Set Your Set Your                                                                             | n |
|----------------------------|----------------------------------------------------------------------------------------------------|---|
| Contact                    | Yourself Subscriptions Preferences                                                                          |   |
| 1                          | 3 4                                                                                                    |   |
| Please let us know how you | J would like us to reach you by providing your contact information below.                                   |   |
| ptions                     | Add Address                                                                                                 |   |
| Verify Your Address        | deep on the way. You way also done the pip to energy installing in a pick or uncoded                        |   |
| address from the dropd     | tress on the map. You may also drag the pin to approximate your location, or pick a suggested<br>lown list. |   |
| Selected aduless:          | 4000 Sunset Blvd.<br>Steubenville, OH 43952                                                                 |   |
| Part P                     | Est, HERE, Garmin, (c) OpenStreetMap contra (2577)                                                          |   |
| Lat: 40.3769 Long: -8      | 0.6722                                                                                                    |   |
|                            | Back                                                                                                    |   |
| AGator121                  | 3@student.egcc.edu                                                                                          |   |
| E-mail Address             | -                                                                                                    |   |
| Language Pre               | eferences 0                                                                                                 |   |
| English                    | Save                                                                                                    |   |

5. From there you will need to verify Your Address. Click **Save**.

6. On the next page you will have the option to add addition Email Addresses and Phones. You can also set your Language Preferences.

| Find<br>ontact                                      | Tell Us About<br>Yourself                           | Set You<br>Subscript          | ur  <br>ions       | Set Your<br>Preferences | m    |
|-----------------------------------------------------|-----------------------------------------------------|-------------------------------|--------------------|-------------------------|------|
| 0                                                   | 2                                                   | 3                             |                    | - 4                     |      |
| et us know how you wou<br>e notifications you would | Id like us to reach you by pr<br>I like to receive. | roviding your contact informa | tion below. Then g | to Subscriptions to     |      |
|                                                     | Add Address                                         | Add Email                     | Add Phone          |                         |      |
| AGator1213@                                         | student.egcc.edu                                    | •                             |                    | •                       |      |
| Steubenville, C<br>United States<br>Home Address    | DH 43952                                            |                               |                    |                         |      |
| guage Prefe                                         | rences ()<br>Save                                   |                               |                    |                         |      |
|                                                     |                                                     |                               |                    |                         |      |
|                                                     |                                                     |                               |                    | Next                    |      |
|                                                     |                                                     |                               |                    |                         |      |
|                                                     |                                                     |                               |                    |                         | Next |

7. Add additional Email. Click Add Email on Previous Screenshot above. You will then enter your additional email address and click **Save**.

| )) fi Ho                                                                                                    | me 🛛 Al Gator 🔻 |
|----------------------------------------------------------------------------------------------------|-----------------|
| Find       Tell Us About       Set Your       Set Your         Yourself       Subscriptions       Preferences         Ocntact Info       2       3       4         Please let us know how you would like us for each you by providing your contact information below. Then go to Subscriptions to select the notifications you would like to receive.       Add Email       Add Email         Add Address       Image: Add Address       Add Email       Add Phone       Image: Add Address                                                                                                    | m               |
| E-mail Address agator1@icloud.com agator1@icloud.com Cancel Save Cancel Save C | l               |
| Language Preferences<br>English<br>Save<br>Next                                                                                                    |                 |
| Bb Privacy Policy Contact Site Administrator   English   Español                                                                                                    |                 |

8. You can also add a Phone #. This can receive either SMS text, a phone call, or both. You can choose the country, type of Phone, and the option to receive the notification. Then click **Save**.

| ))                            |                                                                                                    | 🕇 Home                 | Al Gator 🔻 |
|-------------------------------|----------------------------------------------------------------------------------------------------|------------------------|------------|
| Le E                          | Find Tell Us About Set Your<br>Contact Yourself Subscriptions P<br>1 2 3                                                                                                    | Set Your<br>references | n          |
| Contact Info<br>Subscription: | Please let us know how you would like us to reach you by providing your contact information below. Then go to a select the notifications you would like us to reach.<br>Add Address III Add Email Add Email Add Phone  Add Phone  Country  Phone Number Extension United States (1)  7402645591  Label Noble 1  Voice Text TTY  Standard fext messaging charges may apply:  Cancel | Subscriptions to       |            |
|                               | agator1@icloud.com         E-mal Address         AGator1213@student.egcc.edu         E-mal Address         4000 Sunset Blvd.         Steubenville, OH 43952         United States         Home Address                                                                                                    |                        |            |
| Bb Privacy I                  | Language Preferences 0<br>English Save                                                                                                    |                        |            |

**<u>Please Note</u>**: You can add addition Address, Emails Addresses, and Phone Numbers.

9. Once you are completed you will see all contact information and you can verify it and click **Next**.

| ))           | Home Al Gator 🔻                                                                                                    |
|--------------|----------------------------------------------------------------------------------------------------|
| Contact Info | Find<br>Contact       Tell Us About<br>Yourself       Set Your<br>Subscriptions       Set Your<br>Preferences       m         1       2       3       4         Please let us know how you would like us to reach you by providing your contact information below. Then go to Subscriptions to |
| Subscription | select the notifications you would like to receive.          Add Address       Image: Add Email       Add Phone         Add Address       Image: Add Email       Image: Add Phone                                                                                                    |
|              | ☐ 740-264-5591 Voice Text TTY<br>Mobile 1 ✓                                                                                                    |
|              | agator1@icloud.com<br>E-mail Address                                                                                                    |
|              | AGator1213@student.egcc.edu<br>E-mail Address                                                                                                    |
|              | 4000 Sunset Blvd.<br>Steubenville, OH 43952<br>United States<br>Home Address                                                                                                    |
|              | Language Preferences ()<br>English v Save                                                                                                    |
| -            | Next                                                                                                    |
| Bb Privacy P | olicy Contact Site Administrator   English   Español                                                                                                    |

10. On this next screen it will ask you to Set Your Subscriptions. The main ones are preloaded but if you want to add any just checkmark the box.

| ))            |                                                                                                    |                                      |                                      | 🕇 Home                         | Al Gator 🔻 |
|---------------|----------------------------------------------------------------------------------------------------|--------------------------------------|--------------------------------------|--------------------------------|------------|
| U E           | astern C                                                                                                    | Gateway                              |                                      |                                |            |
|               | Find<br>Contact                                                                                                    | Tell Us About<br>Yourself            | Set Your<br>Subscriptions            | Set Your<br>Preferences        |            |
| Contact Info  | 0                                                                                                    | 2                                    | 3                                    | - 4                            |            |
| Subscription  |                                                                                                    |                                      | ٩                                    | Search 🕨                       |            |
|               | Check the box next to each notif                                                                                                    | ication you would like to receive. ( | Click on icon 🕨 to expand/collapse I | lower sites and portal groups. |            |
|               | EASTERN GATEW     Emergency     Outreach     All Students     Steuberwile Employ     Steuberwile Student     Youngstown Employ     Voungstown Student | AY COMMUNITY COLLE                   | :GE                                  |                                |            |
|               |                                                                                                    |                                      |                                      | Back Next                      |            |
|               |                                                                                                    |                                      |                                      |                                |            |
| Bb Privacy Po | olicy Contact Site Administrator   I                                                                                                    | English   Español                    |                                      |                                |            |

11. On the final setup page, it will ask you to set your preferences. This will allow you to edit contact methos per groups. To edit any subscription group, click the **Edit** button. Once you have set up the methods you want to receive them for each group click **Done**.

| ))            |                                                        |                                                                                 |                                         | 🕇 Home      |   |
|---------------|--------------------------------------------------------|---------------------------------------------------------------------------------|-----------------------------------------|-------------|---|
| U r           | Find                                                   | Tell Us About                                                                   | Set Your                                | Set Your    | m |
| Contact Info  | Contact                                                | Yourself                                                                        | Subscriptions                           | Preferences |   |
| Subscription  | Tell us how you would like<br>Click on icon 🕨 to expan | e to be reached. To indicate your pre<br>d/collapse lower sites and portal grou | P<br>ferences, mouse over each notifica | Search 🕨    |   |
|               | A EASTERN GATE                                         | EWAY CO                                                                         | s 🖻                                     | <b>°</b> ]  |   |
|               | Emergency                                              |                                                                                 | *<br>•                                  | v edit      |   |
|               | All Students                                           |                                                                                 | Ĵ.                                      | edt         |   |
|               |                                                        |                                                                                 |                                         | Back Done   |   |
| Bb Privacy Pc | olicy Contact Site Administr                           | ator   English   Español                                                        |                                         |             |   |

12. That will take you to the Home Screen. From here you can edit any contact information and subscriptions by using the Click Here or Edit contact information links at any time.
) A later

| <b>EASTERN GATEWAY</b><br>COMMUNITY COLLEGE                                                       | lotification System                                          |
|---------------------------------------------------------------------------------------------------|--------------------------------------------------------------|
| Hi Al Gator,                                                                                      | Welcome to the Eastern Gateway Community College             |
| Thank you for registering with Eastern Gateway CC.                                                | Portal                                                       |
| Your account email address is: AGator1213@student.egcc.edu.                                       | A Gator                                                      |
| You may <u>Click Here</u> to manage all of your contact information and subscription preferences. | You are currently registered to receive information from the |
| Sincerely,                                                                                        | following institutions:                                      |
| Eastern Gateway CC                                                                                | EASTERN GATEWAY COMMUNITY COLLEGE                            |
| Account Administration                                                                            | Edit contact information                                     |